# OPTIMIZACIÓN DE SERVICIOS Y APLICACIONES CON NETHSERVER

Henry Fabián León Botía e-mail: hfleonb@unadvirtual.edu.co Juan Carlos Ovalle Gómez e-mail: jcovalleg@unadvirtual.edu.co Brayan Yair Pinto Jaimes e-mail: bypintoj@unadvirtual.edu.co Leonardo Saldaña Carvajal e-mail: lesaldanac@unadvirtual.edu.co Hector Junior Adarraga e-mail: hadarraga@unadvirtual.com

**RESUMEN:** Nethserver es una herramienta que brinda soluciones integrales para diversas funciones en la red, como servidor DHCP, servidor DNS, controlador de dominio, proxy, firewall, servidor de archivos, servidor de impresión y VPN.

En primer lugar, el Servidor DHCP se encarga de asignar automáticamente direcciones IP a los dispositivos conectados a la red, evitando conflictos de direcciones y simplificando la administración de la red.

Asimismo, Nethserver incluye un servidor de archivos y un servidor de impresión, lo que facilita el almacenamiento y gestión de archivos compartidos, así como la gestión centralizada de impresoras en la red.

En definitiva, Nethserver DHCP Server, DNS Server, Domain Controller, Proxy, Firewall, servidor de archivos, servidor de impresión y VPN proporcionan una solución completa y segura para la gestión y administración de la red, optimizando su funcionamiento junto con la accesibilidad y protección de los recursos de la red.

**PALABRAS CLAVE**: servidores, proxy, firewall, DHCP, DNS, seguridad.

# **1 INTRODUCCIÓN**

En la era digital en la que vivimos, la conectividad y el acceso a la información son elementos fundamentales para el funcionamiento de cualquier organización. Para facilitar y asegurar esta conexión, se requieren diversos servicios y herramientas que permitan garantizar un entorno de red seguro y eficiente.

En este trabajo, nos adentraremos en la exploración y análisis de una serie de herramientas indispensables en el ámbito de la administración de redes: Nethserver DHCP Server, DNS Server y Controlador de Dominio, Proxy, Cortafuegos, file server y print server y VPN.

En primer lugar, exploraremos el Nethserver DHCP Server, una herramienta esencial que permite la asignación automática de direcciones IP a dispositivos conectados a una red. Con esta herramienta, los administradores pueden controlar y gestionar de manera eficiente la estructura de direcciones IP, evitando conflictos y simplificando la configuración de los equipos.

El DNS Server y Controlador de Dominio constituyen herramientas igualmente cruciales para el correcto funcionamiento de una red. El DNS Server permite la resolución de nombres de dominio, es decir, traduce los nombres de dominio en direcciones IP correspondientes, facilitando la comunicación entre los diversos dispositivos conectados. Por su parte, el Controlador de Dominio centraliza la gestión de usuarios, permisos y políticas de seguridad dentro de una red, brindando un mayor control y seguridad en el acceso a los recursos de la red.

Continuando nuestro recorrido, encontramos el Proxy, una herramienta que actúa como intermediario entre los equipos de una red y los recursos de Internet. Con el uso de un Proxy, es posible realizar diversas tareas de control y gestión de tráfico, permitiendo una mayor seguridad al filtrar y bloquear contenido no deseado, así como también optimizando el rendimiento de la red al almacenar en caché contenido frecuentemente solicitado.

Por otro lado, el Cortafuegos juega un papel fundamental en la protección de una red frente a amenazas externas. Esta herramienta establece un perímetro de seguridad y controla los accesos, evitando intrusiones no autorizadas y bloqueando el tráfico no deseado. Su configuración adecuada es esencial para mantener la integridad de la red y proteger la información sensible de una organización.

Además, nos adentraremos en el mundo del file server y print server, herramientas que permiten compartir y administrar archivos y recursos impresos en una red de manera centralizada. Estas herramientas facilitan el acceso a archivos y la impresión de documentos desde diferentes dispositivos, agilizando la colaboración y la productividad dentro de una organización.

Por último, abordaremos el tema de la VPN (Red Privada Virtual), una herramienta que permite la conexión segura de redes geográficamente dispersas. A través del cifrado de datos y la creación de un túnel seguro, la VPN proporciona a los usuarios el acceso remoto a los recursos y servicios de una red de manera segura y confiable.

En resumen, en este trabajo exploraremos y analizaremos las características y funciones de Nethserver DHCP Server, DNS Server y Controlador de Dominio, Proxy, Cortafuegos, file server y print server y VPN. Estas herramientas desempeñan un papel crucial en la administración de redes, brindando seguridad, eficiencia y conectividad a las organizaciones en un entorno cada vez más digital y globalizado.

# **2 OBJETIVOS:**

# 2.1. Objetivo General

Realizar un trabajo de investigación y configuración de los servicios de Nethserver DHCP Server, DNS Server, Controlador de Dominio, Proxy, Cortafuegos, File Server y Print Server, y VPN, para implementar una red segura y eficiente en una organización.

# 2.2 Objetivos Específicos:

- **2.2.1** Investigar y comprender el funcionamiento de Nethserver DHCP Server, DNS Server y Controlador de Dominio, Proxy, Cortafuegos, File Server y Print Server, y VPN.Ofrecer Servicios Empresariales Esenciales:
- **2.2.2** Configurar y poner en funcionamiento un Nethserver DHCP Server para asignar automáticamente direcciones IP a los dispositivos de la red.
- **2.2.3** Configurar y establecer un Nethserver DNS Server para resolver los nombres de dominio de los dispositivos en la red.
- **2.2.4** Configurar y establecer un Nethserver DNS Server para resolver los nombres de dominio de los dispositivos en la red.
- **2.2.5** Configurar y establecer un Nethserver DNS Server para resolver los nombres de dominio de los dispositivos en la red.
- **2.2.6** Configurar y establecer un Nethserver DNS Server para resolver los nombres de dominio de los dispositivos en la red.
- **2.2.7** Configurar y establecer un Nethserver DNS Server para resolver los nombres de dominio de los dispositivos en la red.
- **2.2.8** Configurar y establecer un Nethserver DNS Server para resolver los nombres de dominio de los dispositivos en la red.
- **2.2.9** Implementar una VPN en Nethserver para permitir conexiones seguras y remotas a la red de la organización.
- **2.2.10** Evaluar y analizar el rendimiento y la seguridad de la red implementada con los servicios de Nethserver, proponiendo posibles mejoras.

# 3. INSTALACIÓN DE NETHSERVER

# 3.1. Requisitos:

Los requisitos para instalar Nethserver en tu sistema son los siguientes:

- Un equipo servidor con al menos 1GB de memoria RAM y 20GB de espacio en disco duro.
- Un procesador de 64 bits.
- Una conexión a Internet activa.
- Una unidad flash USB o un DVD en el que se pueda grabar la imagen ISO de Nethserver.

# Soporte de hardware:

- Verificar que el hardware sea compatible con CentOS, ya que Nethserver se basa en esta distribución.

# Arquitectura:

 Asegúrate de descargar la versión correcta de Nethserver para la arquitectura de tu sistema (por ejemplo, 64 bits).

# 3.2 Enlace de Descarga Nethserver:

Para realizar la descarga de la ISO de Nethserver, esta la realizamos desde la página oficial de Nethserver

https://www.nethserver.org/

# 3.3 Proceso de Instalación de nethserver-7.9.2009- x86 64

# Figura 1

Crear la máquina virtual

| chivo Máquina Ayuda          |                                                                                                    |                  |  |  |
|------------------------------|----------------------------------------------------------------------------------------------------|------------------|--|--|
| Herramientas                 | Nueva Añadr Configuración Descartar Inicia                                                                                  | r .              |  |  |
| Ubuntu Server                | General Sistema operativo: Red Hat (64-bit)                                                                                 | Previsualización |  |  |
| Ubuntu Desktop<br>() Apagada | Sistema Memoria base: 2048 MB Procesadores: 2                                                                               | Nethserver       |  |  |
| Linux Firewall Endian        | Orden de arranque: Disquete, Óptica, Disco<br>duro<br>Aceleración: Paginación anidada,<br>PAE/NX,<br>Paravirtualización KWM |                  |  |  |
| Nethserver Apagada           | Pantalla     Memoria de vídeo: 128 MB     Controlador gráfico: VMSVGA                                                       |                  |  |  |
|                              | Servicor de escritorio remoto: Inhabilitado<br>Grahación: Inhabilitado                                                      |                  |  |  |

*Nota:* Como se observa en la figura 1, se procede a crear la máquina virtual en donde se va a instalar el Sistema Operativo Nethserver. Fuente: Autoría propia

#### Selección del Boot

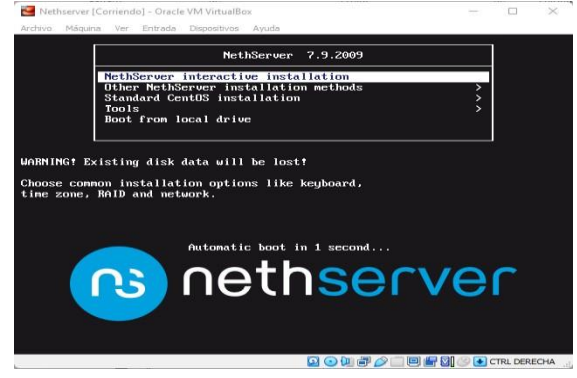

*Nota:* En la figura 2, podemos encontrar la ventana de opción de Boot en donde se va a seleccionar la primera opción para iniciar el proceso de instalación de Nethserver. Fuente: Autoría propia

# Figura 3

Selección ítem zona horaria

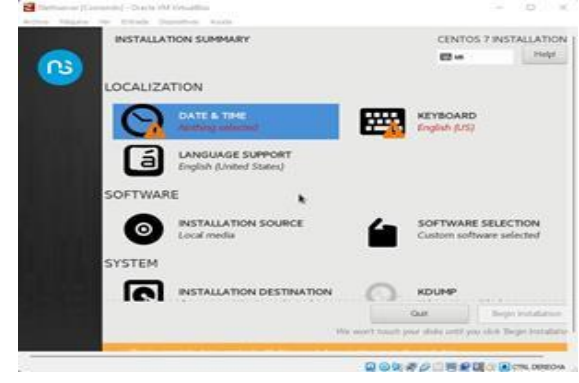

*Nota:* Como se visualiza en la figura 3, se selecciona el item para el ingreso a configurar la zona horaria del sistema operativo Nethserver. Fuente: Autoría propia

#### Figura 4

Configuración zona horaria

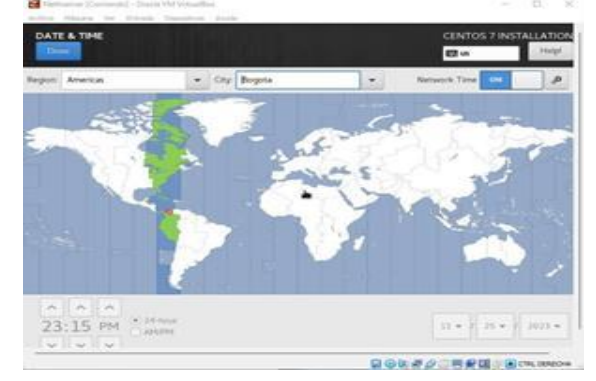

*Nota:* En la figura 4 se logra observar, como se realiza la configuración de la zona horaria en la cual se va a ejecutar Nethserver, en este caso, se selecciona Bogotá-Colombia, que es donde nos encontramos actualmente. Fuente: Autoría propia

# Figura 5

Configuración del teclado

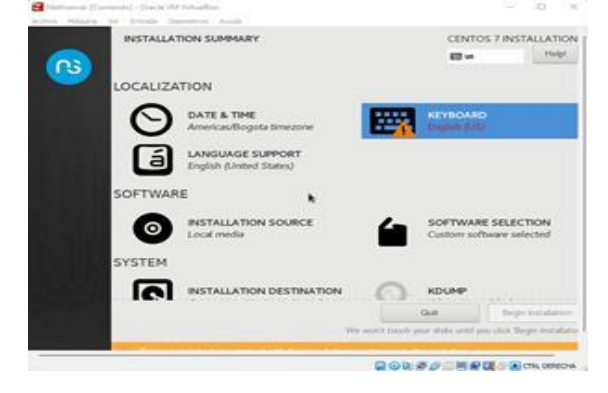

*Nota:* En la figura 5 se logra evidenciar el item de configurar el teclado, se selecciona para acceder y configurar. Fuente: Autoría propia

Configuración de red

| Test the layout conf | iguration below: |                     |
|----------------------|------------------|---------------------|
|                      |                  |                     |
|                      |                  |                     |
|                      | Layout switch    | ing not configured. |
|                      |                  | Options             |
|                      |                  |                     |
|                      |                  |                     |
|                      |                  |                     |
|                      |                  | Lapost switch       |

*Nota:* En la figura 6 se puede ver el proceso de configuración de la red del sistema operativo Nethserver. Fuente: Autoría propia

#### Figura 7

Selección de usuario root

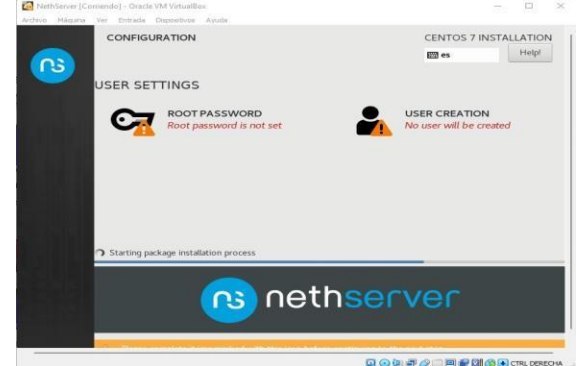

*Nota:* La figura 7 se elige la opción de root password para realizar la asignación de clave. Fuente: Autoría propia

#### Figura 8

Asignación de clave

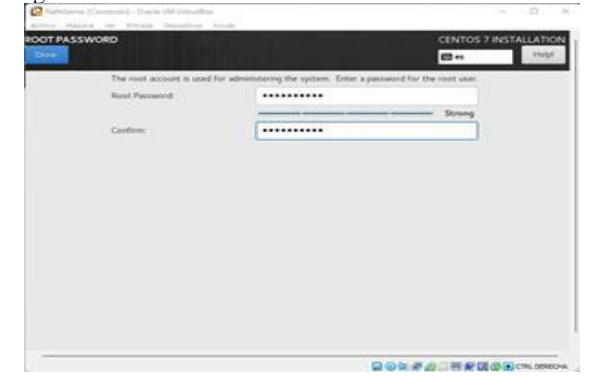

*Nota:* En la figura 8 se observa la forma en la que se le asigna al usuario root una contraseña para acceder a Nethserver. Fuente: Autoría propia

#### Figura 9

Proceso final de configuración e instalación

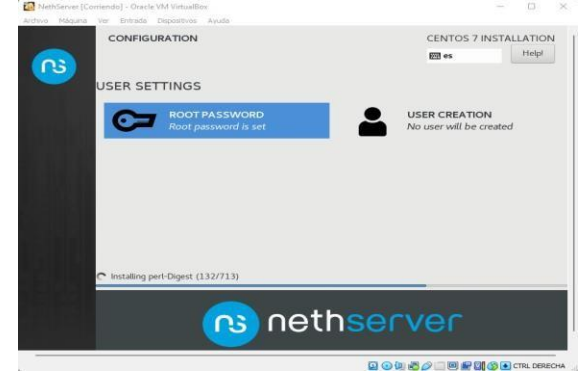

*Nota:* La figura 9 se puede observar como queda ya configurada la contraseña del usuario root y se continua con el proceso de instalación de Nethserver. Fuente: Autoría propia

#### Figura 10

Verificación de IP

| Archivo Máguina Ver Entras                                                                                                    | la Dispositivos Ayuda                                                                                                    |                            |  |
|----------------------------------------------------------------------------------------------------|----------------------------------------------------------------------------------------------------|----------------------------|--|
| root@localhost "]H if<br>mp0s3: flags=4163(UP,<br>inet 192.168.2<br>inet6 22089.840<br>inet6 fc008:140<br>ether 00:00:27<br>RX packets 175<br>RX errors 0 d<br>TX packets 73<br>TX errors 0 d | com Fig.<br>memory and the second second secon | 5<br>ØxØ <g1oba1></g1oba1> |  |
| mp0s8: flags=4163 <up,<br>inet6 fc00::a0<br/>ether 00:00:27<br/>RX packets 7<br/>RX errors 0 d<br/>TX errors 0 d<br/>TX errors 0 d</up,<br>                                                   | NNNACAST,NEMPTH6.4MLTICAST) wto 1580<br>NIZYTFIFACET?9 profilem fof scopeld Bo20(link)<br>lacicf?73 toquesulen 1000 (Ethernet)<br>bytes 2294 (c.3 kHI)<br>nytes 3050 (c.3 kH)<br>nytes 3050 (c.3 kH)<br>nytes 3050 (c.3 kH)                                                                                                    |                            |  |
| emp0s9: flags=4163KUP,<br>inet6 fe00::a0<br>ether 00:00:27<br>RX packets 7<br>RX errors 0 d<br>TX packets 15<br>TX errors 0 d                                                                 | BREANCOST, RUBPING, AULTICOST) and 1589<br>BIZTIFICABLETANA profilem for scoped db228(link)<br>148724 (callellen for scoped db228(link)<br>148724 (callellen for scoped db228)<br>Detes 2294 (c.3 KHI)<br>Detes 3458 (c.3 KHI)<br>Detes 3458 (c.3 KHI)<br>Detes 3458 (c.3 KHI)                                                                                                    |                            |  |
| o: flags=734UP,LOOPBA<br>inet 127.0.0.1<br>inet6::1 pre<br>loop txqueuel<br>RX packets 4<br>BX errors 8 d<br>TX packets 4<br>TX errors 0 d                                                    | CR./EURINES, etc. 65536<br>Fleten 201<br>Fleten 201<br>en 1980<br>Bott Loophack)<br>bytes 351 (351,8 B)<br>bytes 351 (351,8 B)<br>bytes 351 (351,8 B)                                                                                                    |                            |  |

*Nota:* La figura 10 se evidencia como se puede verificar la IP del servidor empleando el comando ipconfig. Fuente: Autoría propia

# Temática 1: DHCP Server, DNS Server y Controlador de Dominio.

Producto esperado: Implementación y configuración detallada del acceso de una estación de trabajo GNU/Linux a través de un usuario y contraseña, así como también el registro de dicha estación en los servicios de Infraestructura IT de Nethserver.

# Figura 11

Acceso a Nethserver desde Ubuntu

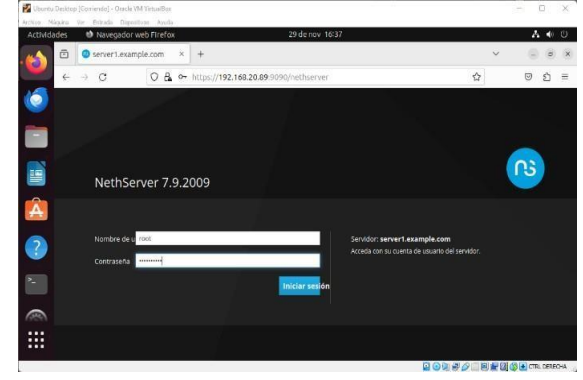

*Nota:* En la figura 11 se logra evidenciar la pantalla de inicio de sesión en Nethserver desde el navegador de Ubuntu. Fuente: Autoría propia

# Figura 12

Acceso al panel de configuración de Nethserver

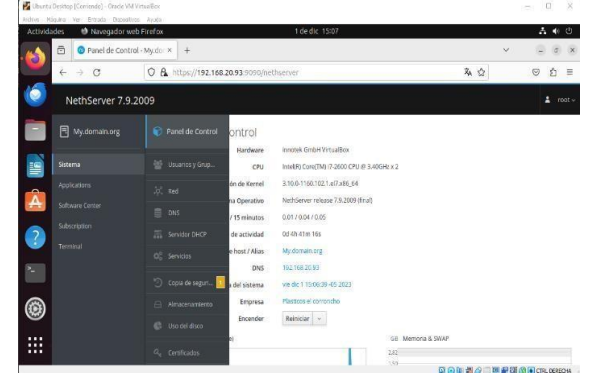

*Nota:* La figura 12 muestra el panel de configuración de Nethserver. Fuente: Autoría propia

# Figura 13

Configuración de la red

| Actividades 📫 Navegado                                                                          | web Firefox 1 de dic 16:33                                                                                                    | A # 0                     |
|-------------------------------------------------------------------------------------------------|----------------------------------------------------------------------------------------------------|---------------------------|
| 🙀 🙆 Red - My.do                                                                                 | main.org × +                                                                                                    | × 🙂 o x                   |
| ← → 0                                                                                           | O & https://192.168.20.93:9090/nethserver#/network                                                                                                    | <b>λ</b> ☆ © ₫ ≡          |
| NethServer 7                                                                                    | 9.2009                                                                                                    |                           |
| My.domain.org                                                                                   | Elista<br>LAN (verde)                                                                                                    | @ información de envutado |
| Saterus           Apolicacions         Soltzario Cereie           Subscription         Terrinol |                                                                                                    | 0 Configure               |
| ©                                                                                               | () emp038     () 08:00:27:86:87:50     () 08:00:27:86:87:124     () 08:00:27:86:87:124     () 08:00:127:86:87:1     () 08:00:127:86:87:1     () 08:00:127:86:87:1     () 08:00:127:86:87:1     () 08:00:127:86:87:1     () 08:00:127:86:87:1     () 08:00:127:86:87:1     () 08:00:127:86:87:1     () 08:00:127:86:87:1     () 08:00:127:86:87:1     () 08:00:127:86:87:1     () 08:00:127:86:87:1     () 08:00:127:86:87:1     () 08:00:127:86:87:1     () 08:00:127:86:87:1     () 08:00:127:86:87:1     () 08:00:127:86:87:1     () 08:00:127:86:87:1     () 08:00:127:86:87:1     () 08:00:127:86:87:1     () 08:00:127:86:87:1     () 08:00:127:86:87:1     () 08:00:127:86:87:1     () 08:00:127:86:87:1     () 08:00:127:86:87:1     () 08:00:127:86:87:1     () 08:00:127:86:87:1     () 08:00:127:86:87:1     () 08:00:127:86:87:1 | Contpare                  |

*Nota:* La figura 13 se evidencia la manera en la que se realiza la configuración de la red desde nethserver. Fuente: Autoría propia

#### Figura 14

Configuración de DHCP

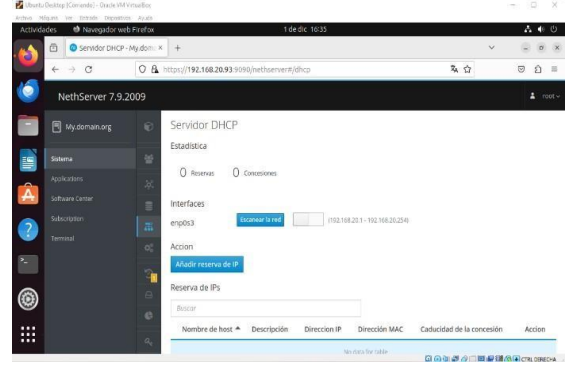

*Nota:* En la figura 14 se detalla la manera en la que se realiza la configuración de DHCP desde Nethserver. Fuente: Autoría propia

# Figura 15

Configuración del DNS

| diva House Ver Entata Departe<br>Actividades 😢 Navegador w | as Asola<br>Ib Firefox      | 1 de dic 16:40           |                       | A 4 0       |
|------------------------------------------------------------|-----------------------------|--------------------------|-----------------------|-------------|
| 🐴 🙆 💿 DNS - My.doma                                        | in.org × +                  |                          | Ŷ                     | . 0         |
| € → Ø                                                      | O & https://192.168.20.93:9 | 090/nethserver#/dns      | <b>朱</b> 公            | 9 Ú         |
| NethServer 7.9.                                            | 2009                        |                          |                       |             |
| My.domain.org                                              | DNS                         |                          |                       |             |
| Sistema                                                    | Acciones                    |                          |                       |             |
| Applications                                               | 24. Usta                    |                          |                       |             |
| Software Genter                                            | Buscar                      |                          |                       |             |
| 2 Subscription<br>Terminal                                 | Nombre -                    | Descripción Direccion IP | Registro DNS Wildcard | Accion      |
|                                                            | 00                          | No data 1                | ar 1180               |             |
|                                                            | Filas por pagina 25         | v                        | 4 Anterior 0-0 de 0   | Sigulente 🖡 |
| 9                                                          |                             |                          |                       |             |
|                                                            | 6                           |                          |                       |             |
|                                                            | a <sub>e</sub>              |                          |                       |             |

*Nota:* La figura 15 permite mostrar la manera en la que se configura el DNS, para este caso se asigna la dirección DNS 192.168.20.93:9090. Fuente: Autoría propia

Configuración SSH

| and the of some lines          |                                                |   |     |       |
|--------------------------------|------------------------------------------------|---|-----|-------|
| Advantation Consequence on the | inter tokon som                                |   |     | A * 0 |
| + - q                          | 0 A                                            |   | 5.0 |       |
| Nettderver 7.5.20              |                                                |   |     |       |
| a stranger                     | Shed Segural SSH<br>Interne                    |   |     |       |
|                                | 0 tom                                          |   |     |       |
| Construction<br>Construction   | Configuration<br>Averantity                    | 1 |     |       |
| 20<br>20                       | Bushala Itali                                  |   |     |       |
| 0                              | and and a                                      |   |     |       |
|                                | Banarda ante ante ante ante ante ante ante ant |   |     |       |
|                                |                                                |   | -   | 10 C  |

*Nota:* En la figura 16 se logra evidenciar la forma en la que se va a configurar el SSH, para ello le asignamos el puerto 2222. Fuente: Autoría propia

#### Figura 17

Verificación servicios de red

| dika Matura Ne Britada Distri | itys Aug                                                                                           |            |              |            |              |
|-------------------------------|----------------------------------------------------------------------------------------------------|------------|--------------|------------|--------------|
| Actividades 🛛 🙂 Navegador v   | web Firefox 1 de dic 16/49                                                                         |            |              |            | A 4 0        |
| ← → Q                         | H-Mydom:         +           O         A           https://192.168.20.93:9090/hethserver#/services |            | 私公           |            | © £ ≡        |
| NethServer 7.9                | 9.2009                                                                                             |            |              |            | 🛓 root -     |
| 📄 🖪 My.domain.org             | C Lista                                                                                            |            |              |            |              |
| Sistema                       | Solio servicios de red                                                                             |            |              |            |              |
| Applications                  | Nombre * Descripción                                                                               | Habilitado | Ejecutándose | Acceso     | Puertos      |
| Subscription                  | chronyd NTP dientiterver                                                                           | *          | *            | green      | UDP: 123     |
| Termirul                      | collected Collected statistics daemon                                                              | ~          | *            |            |              |
| 0                             | dramase DNS caching server.                                                                        | ~          | *            | green      | TCP: 53 UDP  |
|                               | bttpd The Apache HTTP Server                                                                       | ~          | *            | green red  | TCP: 80, 443 |
|                               |                                                                                                    |            | 0.00.50      | 100.001001 | CTR. DERECHA |

*Nota:* La figura 17 permite observar los servicios de red que se están ejecutando en el momento dentro de Nethserver. Fuente: Autoría propia

#### Figura 18

Verificación de Software Center

| Actualizaciones disponibles: 0 Deales Aplicaciones (0 encontrada(s))      | Actualizar todo Vis | or de eventos             |
|---------------------------------------------------------------------------|---------------------|---------------------------|
| Actualizaciones disponibles: 0 Detailes<br>Aplicaciones (0 encontrada(s)) | Actualizar todo Vis | sor de eventos Configurar |
| Aplicaciones (0 encontrada(s))                                            |                     |                           |
|                                                                           |                     |                           |
| Buscar applicaciones                                                      | C hecarga           | 🛓 Instalar 0 aplicaciones |
| Seleccionar todo     O Deseleccionar todo                                 |                     |                           |
|                                                                           |                     |                           |
|                                                                           |                     |                           |
|                                                                           |                     | Dobate                    |

*Nota:* En la figura 18 se observa el item de software center en donde muestra que todas las actualizaciones se encuentran instalas y configuradas en Nethserver. Fuente: Autoría propia

#### Temática 2: Proxy

Producto esperado: Implementación y configuración detallada del control del acceso de una estación GNU/Linux a los servicios de conectividad a Internet desde Nethserver a través de un proxy que filtra la salida por medio del puerto 3128.

# Figura 19

Configuración de las tarjetas de red

|                                                                                                    | Gradie VM Virtuellins Administration                                                                                                    |                    |   |
|----------------------------------------------------------------------------------------------------|----------------------------------------------------------------------------------------------------|--------------------|---|
| Arbien Makana Argin                                                                                                    | New Contractor Second Processo                                                                                                    |                    |   |
| 8                                                                                                    | Returner - Configuration                                                                                                    | M Previoualización |   |
| Sorrich<br>E Starms<br>Presida<br>Anasseriation<br>Anasseriation<br>Presida<br>Presida | Net<br>Adaptativ ( Adaptativ ( Adaptativ ( Adaptati<br>) globilar adaptativ et not<br>genetic kar Adaptativ pereter<br>genetic adaptativ<br>) Bundi Adaptativ<br>) Bundi Adaptativ<br>) Bundi Adaptativ<br>) Bundi Adaptativ<br>) Bundi Adaptativ<br>) Bundi Adaptativ<br>) Bundi Adaptativ<br>) Adaptativ<br>) Bundi Adaptativ<br>) Adaptativ<br>) | *3<br>             | - |
|                                                                                                    | Configuración insidifa detectado 📷                                                                                                    | O(sector (Oscator) |   |

*Nota:* En la figura 19 se puede observar la configuración de los 3 adaptadores de red, WAN, LAN y DMZ dentro del virtualbox. Fuente: Autoría propia

# Figura 20

Asignación de IP estáticas

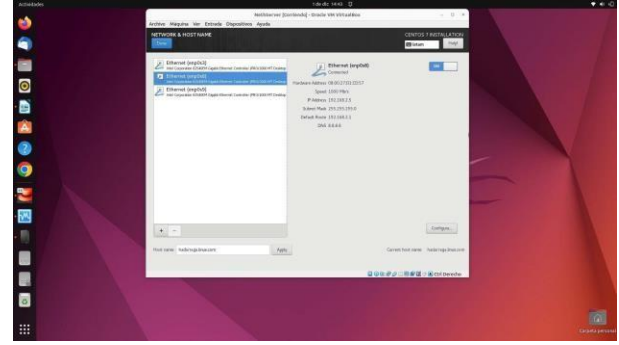

*Nota:* En la figura 20 se observa como se asginan las ip estáticas a la red LAN, DMZ y establecemos el nombre hadarraga.linux.com al host name. Fuente: Autoría propia

ອ ຄ ≡

Ingreso a Nethserver desde Ubuntu

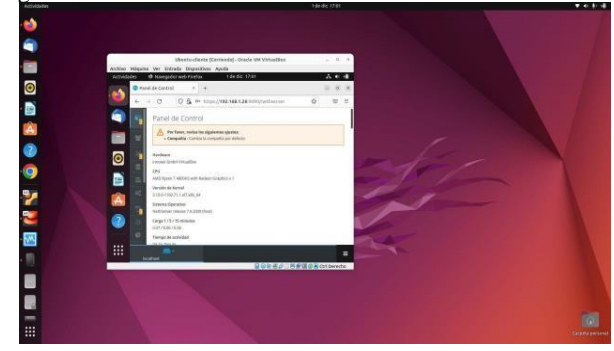

*Nota:* Para acceder a NethServer desde el browser, se ingresa a la dirección 192,168,1,26:9090, esto se realiza desde el sistema Ubuntu desktop que será el cliente para este ejercicio como se observa en la figura 21. Fuente: Autoría propia

# Figura 22

Asignación de red al cliente

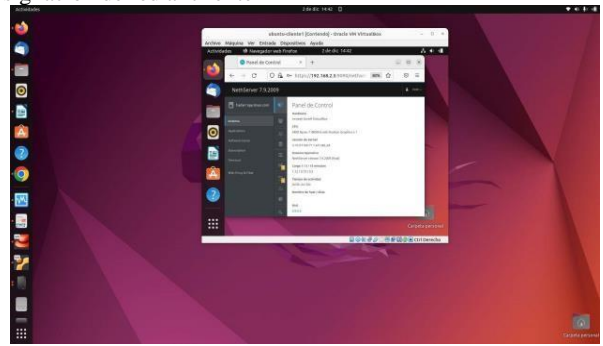

*Nota:* En la figura 22 se observa que después de configurar los adaptadores de red en el NethServer y asignarle al cliente una red para la LAN, se realiza el reinicio a los sistemas y se ingresa a nethserver mediante la red LAN con la IP 192.168.2.5:9090. Fuente: Autoría propia

# Figura 23

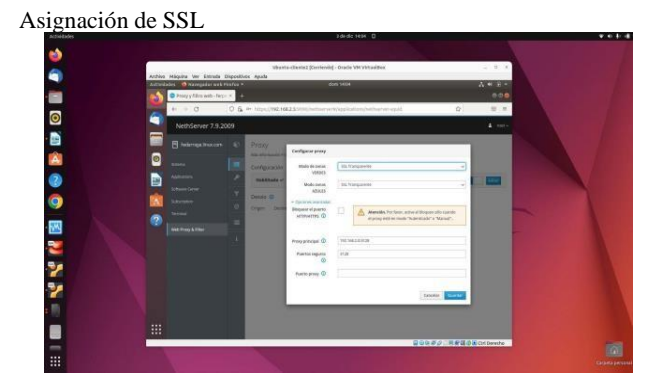

*Nota:* En la figura 23 se evidencia la opción del botón azul y se despliega las opciones, se procede a seleccionar SSL Transparente y en el puerto se elige el 3128. Fuente: Autoría propia

# Figura 24

Establecimiento de restricciones

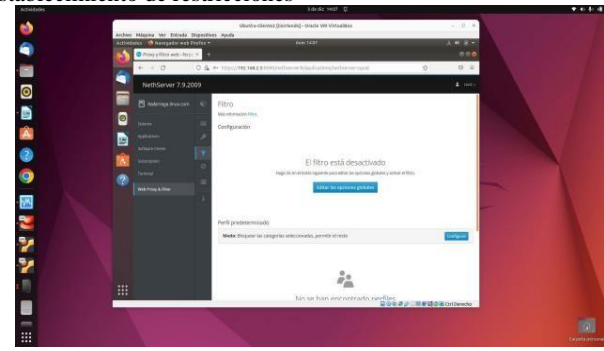

*Nota:* En la figura 24 se evidencia la selección de la opción filtro para establecer que restricciones debe controlar el proxy. Fuente: Autoría propia

#### Figura 25

Edición de las opciones globales

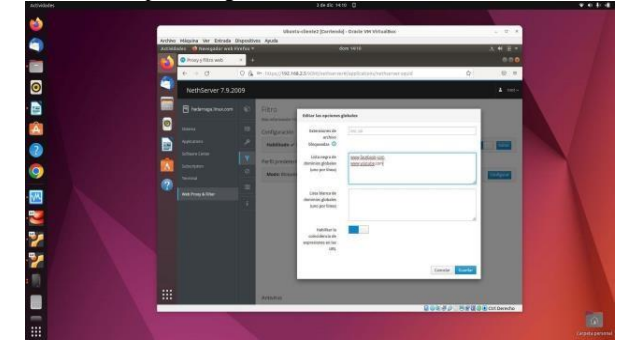

*Nota:* La figura 25 muestra la edición de las opciones globales, en esta ventana se puede observar la manera de limitar algunas acciones como páginas de acceso y descargas. Fuente: Autoría propia

#### Figura 26

Verificación de conexión a internet

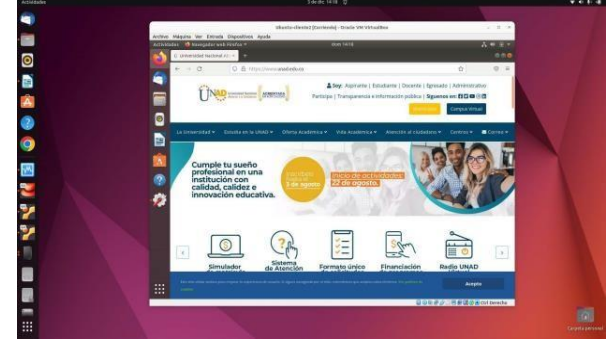

*Nota:* Se verifica que el cliente tenga conexión y acceso a internet; esto se puede observar en la figura 26. Fuente: Autoría propia

Activación del servicio Web Proxy

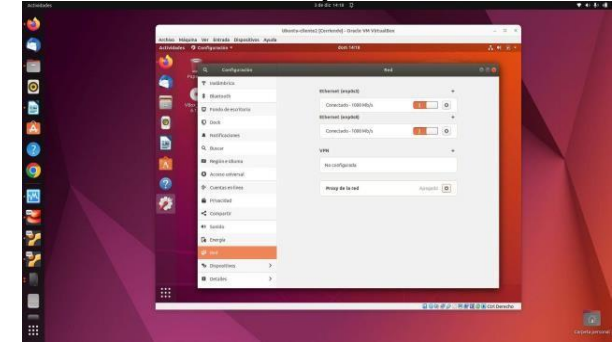

*Nota:* En el cliente se ubica en la opción redes y se procede a activar el servicio Web Proxy que se configuro en Nethserver; esto se puede detallar en la figura 27. Fuente: Autoría propia

#### Figura 28

Verificación del no acceso a Internet.

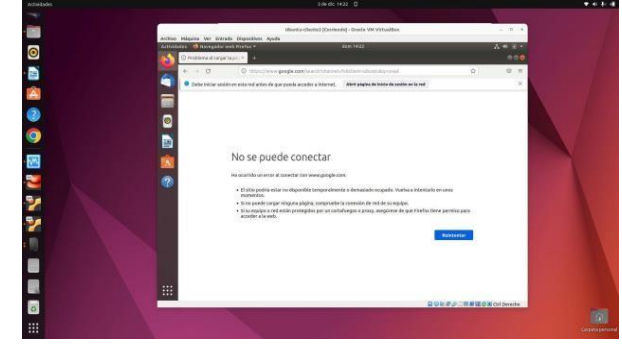

*Nota:* Se realiza el ingreso nuevamente al navegador para verificar que ya no tenemos acceso a internet; esto se puede ver en la figura 28. Fuente: Autoría propia

#### Temática 3: Cortafuegos

Producto esperado: Implementación y configuración detallada para la restricción de la apertura de sitios o portales Web de entretenimiento y redes sociales, evidenciando las reglas y políticas creadas. La validación del Funcionamiento del cortafuego aplicando las restricciones solicitadas, se hará desde una estación de trabajo GNU/Linux.

#### Figura 29

Ingreso a Nethserver desde Ubuntu

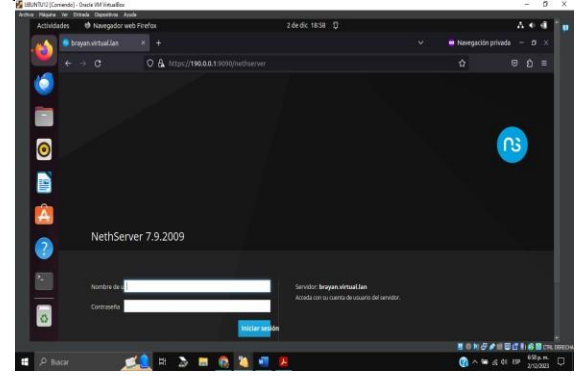

*Nota:* La Figura 29, se realiza el ingreso a la URL, por cualquier navegador, se puede utilizar el puerto 9090 para acceder a la consola de administración. Fuente: Autoría propia

#### Figura 30

Seleccionar Firewall para instalar

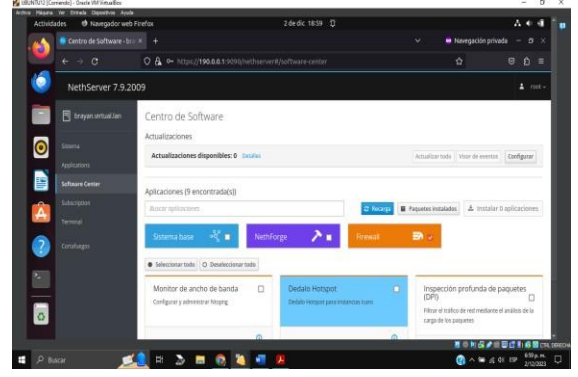

*Nota:* La Figura 30, se puede observar la elección de la opción de Software Center, seleccionar la opción Firewall y posteriormente seleccionar la aplicación Basic Firewall. Ahora se debe dar click en instalar para descargar. Fuente: Autoría propia

Revisar que el Firewall se encuentre instalado.

| Activid | ades 🛛 Navegador web F     | irefax        |                        | 2 de dic 1901                                                       |              | 7 e              |
|---------|----------------------------|---------------|------------------------|---------------------------------------------------------------------|--------------|------------------|
| 6       | Aplicaciones - brayan vitt | × +           |                        |                                                                     | Navegación   | priveda - Ø      |
|         |                            | 040           | https://190.0.0.1:9090 |                                                                     |              |                  |
| ۲       | NethServer 7.9.20          | 09            |                        |                                                                     |              |                  |
|         |                            | Aplicad       | iones                  |                                                                     |              |                  |
|         |                            | Binar         |                        |                                                                     |              | Refres           |
| U       | Applications               | Logo          | Nombre +               | Descripción                                                         | Versión      | Accion           |
|         | Software Center            | 0             | Antivirus              | Nethanier antikissi using CamAV                                     | 161          | Q Ajustes        |
|         |                            | 0             | Firewall               | Finavall implementation based on Shonewall                          | 1.19.3       | OC Ajustra       |
| A       |                            | 0             | Web Proxy & Filter     | Configuration for Squad caching seeb proxy                          | 1.942        | of Ajuster       |
| ?       |                            |               | Web server             | Web server configuration with named virtual foots and reverse proxy | 3.12.3       | 00 Ajustini      |
| 12      |                            | Filas pir;    | pegina 25 v            |                                                                     | CAntable 1-4 | de d. Tipskeites |
|         |                            |               |                        |                                                                     |              |                  |
| 0       |                            |               |                        |                                                                     |              |                  |
|         |                            |               |                        |                                                                     | TOPA         | 112010           |
|         |                            | CONTRACTOR OF |                        |                                                                     |              | 7.01             |

*Nota:* La Figura 31, se puede ver que, una vez instalado, se puede ir al menú de Aplicaciones y se revisa que el Firewall se encuentre instalado. Fuente: Autoría propia

#### Figura 32

Configurar las interfaces de red.

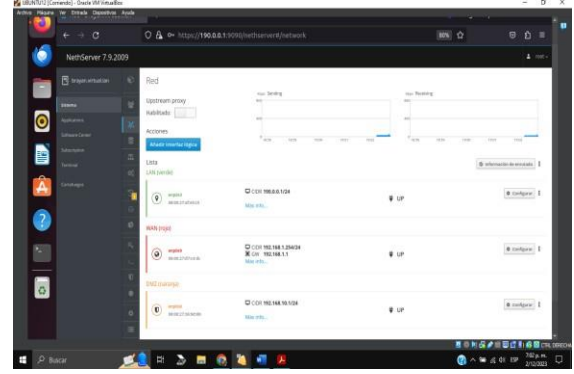

*Nota:* La figura 32, se selecciona las interfaces de red para definir las zonas Roja, Verde y Naranja, para ello se elige cada una de las interfaces que estén creadas y se configuran. Fuente: Autoría propia

#### Figura 33

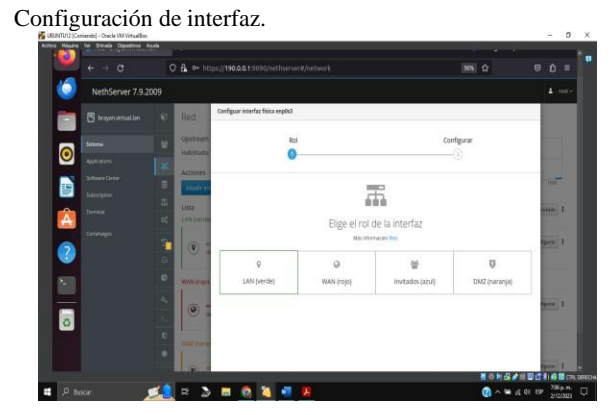

*Nota:* La Figura 33, muestra cómo se realiza la configuración de la interfaz verde. Fuente: Autoría propia

#### Figura 34

Elección del tipo de interfaz.

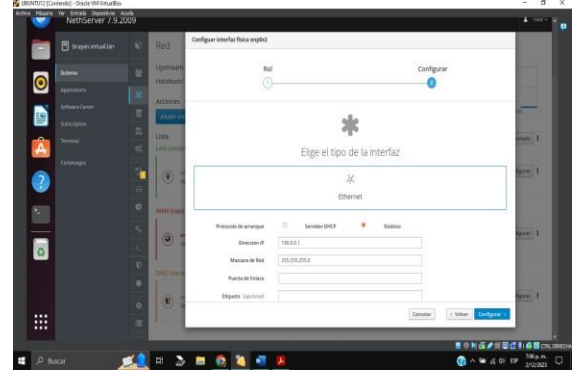

*Nota:* La Figura 34 muestra que se elige el tipo de interfaz interfaz verde para realizar la configuración de la IP y la máscara de red. Fuente: Autoría propia

#### Figura 35

Configuración del rol de la interfaz.

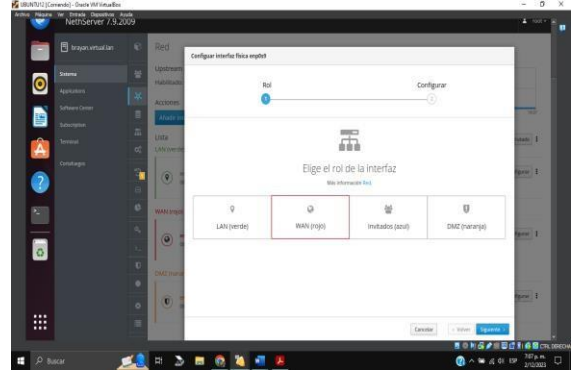

*Nota:* La figura 35, se va a elegir la interfaz Roja la cual se va a configurar. Fuente: Autoría propia

#### Figura 36

Elección del tipo de interfaz.

|        |   | - Internet | Configuar interfaz física enp0s9 |                |                |          |                     |                     |
|--------|---|------------|----------------------------------|----------------|----------------|----------|---------------------|---------------------|
| 300    |   | Habizada   | Bri                              |                |                | Confinu  | or.                 |                     |
| Ass.   |   | Accord     | 0                                |                |                | 0        |                     |                     |
| 19     |   | Notein     |                                  |                |                |          |                     | 10.07               |
|        |   | Links      |                                  | 1.00           | i.             |          |                     |                     |
|        |   | Lahrowede  |                                  |                | 6              |          |                     | and a second second |
| tine . | - | 0.0        |                                  | Elige el tipo  | de la interfaz |          |                     | tare 1              |
| 3      | 8 | 10         |                                  |                |                |          |                     |                     |
| 2      |   | WALL LOUIS | Ethe                             | met            |                | PPPOE    |                     |                     |
|        |   |            | Protocolo de amangas             | C Service DHCP | · Extension    |          |                     | fper 1              |
| 0      |   |            | Direction IP                     | 112.118.1.254  |                |          |                     |                     |
|        | 0 | DATING     | Mascara de Red                   | 255,255,251/0  |                |          |                     |                     |
|        |   | 100-       | Poerta de Enlace                 | 112.168.1.1    |                |          |                     | April 1             |
|        |   | 0          | Esqueta copcional                |                |                |          |                     |                     |
|        | = | 2          |                                  |                |                | Carnelar | + Balver Configurat |                     |

*Nota:* La Figura 36 se observa que en la interfaz Roja se realiza la configuración de la IP y la máscara de red, puerto de enlace. Fuente: Autoría propia

Configuración del DMZ

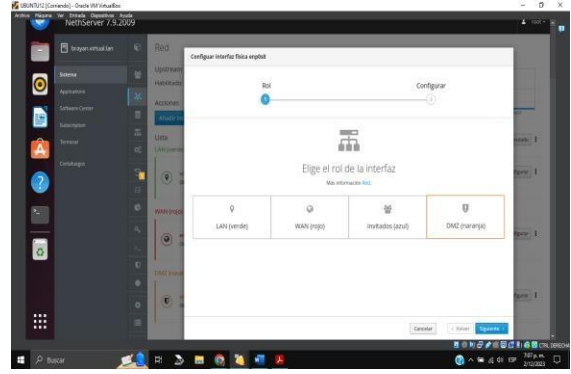

*Nota:* La figura 37, se realiza la configuración de la zona DMZ que corresponde a la interfaz Naranja. Fuente: Autoría propia

#### Figura 38

Configuración de la interfaz naranja

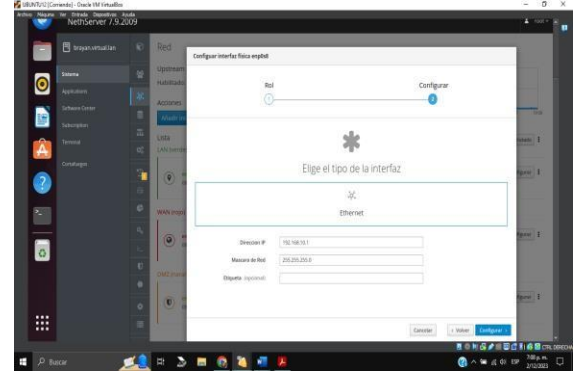

*Nota:* La figura 38, se observa la manera en la que se configura la interfaz Naranja asignando la ip y la máscara de red. Fuente: Autoría propia

#### Figura 39

Revisar conectividad de Red con el diagrama.

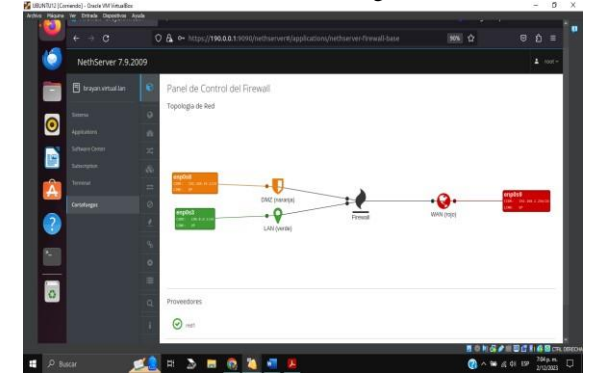

*Nota:* La figura 39 se logra visualizar que con esta configuración es posible validar ahora el diagrama de red para ver como quedó configurado para poder validar la conectividad entre cada red. Fuente: Autoría propia

#### Figura 40

Terminal para realizar Ping

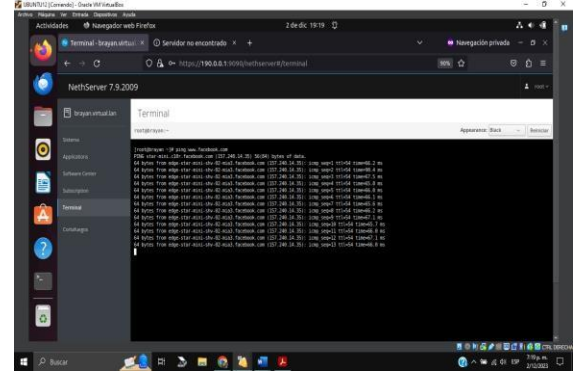

*Nota:* La Figura 40 muestra el acceso la terminal, allí se realiza una prueba de ping a Facebook para que indique la IP que se debe restringir. Fuente: Autoría propia

#### Figura 41

Regla para restringir el acceso.

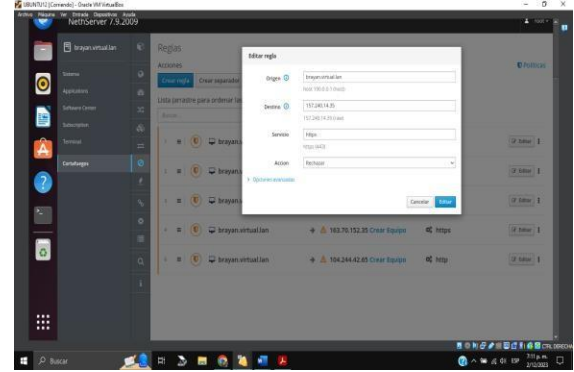

*Nota:* La Figura 41, indica que ahora es posible abrir la ventana de configuración del Firewall y dar click en el menú Rules, para crear una nueva regla para restringir el acceso hacia Facebook.com Fuente: Autoría propia

Restricción a Facebook.

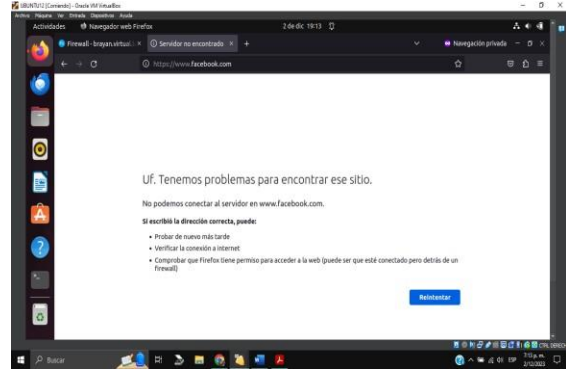

*Nota:* La Figura 42, se puede validar el acceso a Facebook.com desde una máquina virtual. Fuente: Autoría propia

# Figura 43

Validación de acceso a internet

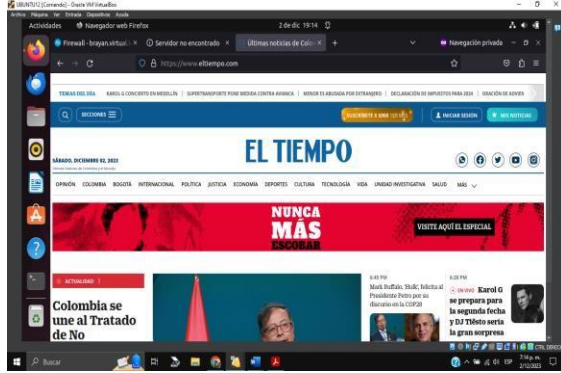

*Nota:* La Figura 43, se procede a validar el acceso a otra página como Eltiempo.com Fuente: Autoría propia

#### Temática 4: File Server y Print Server

Producto esperado: Implementación y configuración detallada del acceso de una estación de trabajo GNU/Linux a través del controlador de dominio LDAP a los servicios de carpetas compartidas e impresoras.

# Figura 44

Acceso a Nethserver

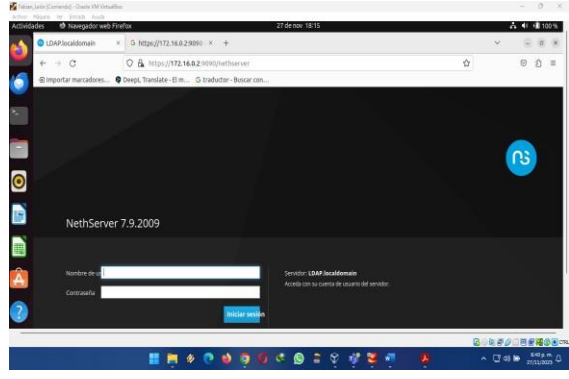

*Nota:* En la figura 44, se logra evidencia la pantalla de inicio de sesión en Nethserver, haciendo uso del navegador que se encuentra en Ubutu desktop. Fuente: Autoría propia

# Figura 45

Selección de los paquetes a instalar

| abes to revege     | iar web Finefax                                                                    | 27 de nov                                                                                      | 19:04 |                                                              |        | A 🕂 🗐 10                                                                                                    |
|--------------------|------------------------------------------------------------------------------------|------------------------------------------------------------------------------------------------|-------|--------------------------------------------------------------|--------|----------------------------------------------------------------------------------------------------|
| Software Center    | -pasot × +                                                                         |                                                                                                |       |                                                              |        | v 🗇 🖻                                                                                                    |
| ← → 0              | O & https://172.16.0.2:0                                                           | 090/nethserver#/software-center                                                                |       |                                                              | PA 671 |                                                                                                    |
| - Importar marcar  | iores O Deept. Translate - El m G t                                                | raductor - Buscar con                                                                          |       |                                                              |        |                                                                                                    |
| NethServer 7.9.200 | 9                                                                                  |                                                                                                |       |                                                              |        |                                                                                                    |
|                    | For sense                                                                          | Fig. 2008<br>Sectors and the sector is storing                                                 |       | Fresali nigatan sorabea<br>Ingasi siri baaris balan atu tapa |        | nišjes (deta)<br>posloški na nakona na kon ung tipa                                                                           |
| Sector Sector      | ٥                                                                                  |                                                                                                | 0     |                                                              | Þ      |                                                                                                    |
|                    | Phile Surrock                                                                      | Indust nessaging                                                                               | 0     | terrusion Presentors System :                                | 0      | NamaCiti (MySQC) server<br>anggenera tena ini server Auropi                                                                   |
|                    | 0                                                                                  |                                                                                                | D     |                                                              | •      |                                                                                                    |
|                    | Molternoid II<br>Induction taxos                                                   | Microsoft SQL Server<br>Microsoft SQL Server                                                   | -     | Mgatonis 458 Bea<br>Manuarian Apartmenting                   |        | Ventional<br>Sergers Antonia, contrat a statistic part for some sort,<br>part angeler is part motific basis, uterster parties |
|                    |                                                                                    |                                                                                                | 0     |                                                              | •      | 1.4                                                                                                    |
|                    | Chi Server Manager O<br>Inngal local bloge ein quit-site animato e (*77) per<br>mi | Cper/VPN<br>Configure results as any and disclosular thread thread to<br>press using Operation | 0     | PCFS committee                                               |        | httanie<br>Nationalise film                                                                                                   |
|                    | 0                                                                                  |                                                                                                | 0     |                                                              |        |                                                                                                    |

*Nota:* La figura 45 muestra el acceso a software center para llevar a cabo la instalación de los paquetes requeridos en Nethserver, en este caso, file server y print server. Fuente: Autoría propia

Proceso de instalación de los paquetes

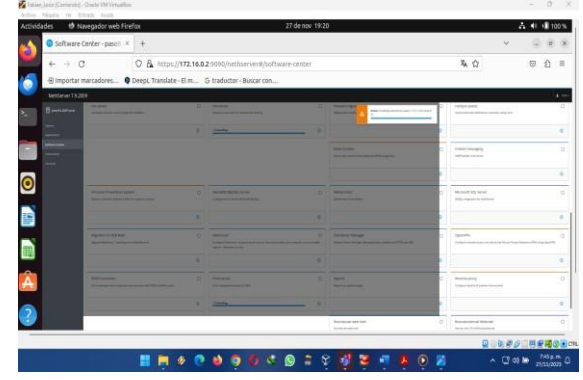

*Nota:* La figura 46 muestra el proceso de instalación en Nethserver de los dos paquetes seleccionados, en este caso, file server y print server. Fuente: Autoría propia.

#### Figura 47

Instalación de LDAP en Nethserver

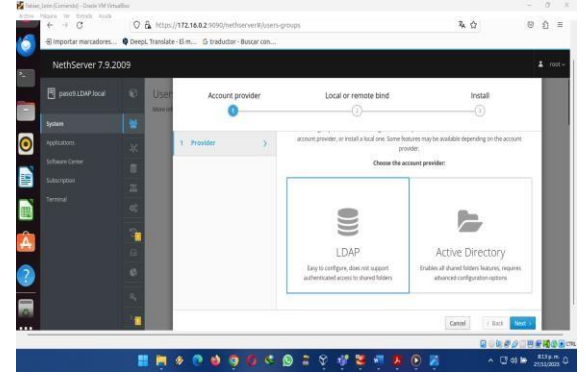

*Nota:* En esta figura 47, se evidencia la selección del LDAP a instalar en Nethserver. Fuente: Autoría propia.

# Figura 48

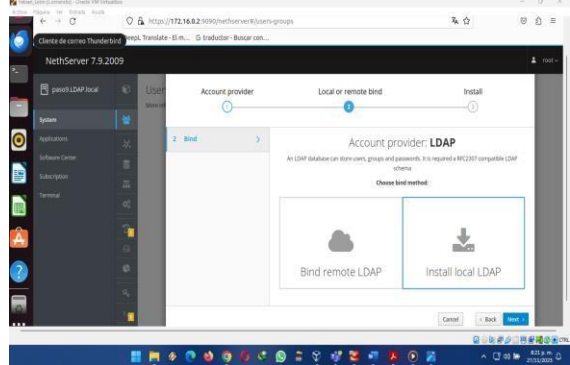

*Nota:* La figura 48, se observa el proveedor de LDAP que se selecciona para realizar su instalación en Nethserver. Fuente: Autoría propia.

#### Figura 49

Instalación de LDAP finalizada

| E even (Dalbara E (1777) |                             |                                                  |          |
|--------------------------|-----------------------------|--------------------------------------------------|----------|
| C parameter and a Cost   | locount provider Local or n | emote bind in                                    | stall    |
| System 🙀                 | 0                           |                                                  | <u>.</u> |
| Aptoton 32 Install       | > Install local LDAP        |                                                  |          |
| Schutze Center           | Download and configure O    | periLDAP server as a local LDAP account provider |          |
| Subscriptor III          |                             |                                                  |          |
| Termal 0;                |                             |                                                  |          |
|                          |                             |                                                  |          |
|                          |                             |                                                  |          |
| 0                        |                             |                                                  |          |
|                          |                             |                                                  |          |
|                          |                             |                                                  |          |

*Nota:* La figura 49 muestra con éxito la instalación del LDAP en Nethserver. Fuente: Autoría propia.

#### Figura 50

Creación del workgroup en Nethserver

| dades 🙂 Navegador web     | o Firefax                                                                                                    | 27 de nov 20:17         |             | A 🕂 🗐 101  |
|---------------------------|----------------------------------------------------------------------------------------------------|-------------------------|-------------|------------|
| Users & Groups - paso?    | L× +                                                                                                    |                         |             | v (2.8     |
| € → C                     | O & https://172.16.0.2:1010/ht                                                                                                    | thserver#)/users-groups | 発 ☆         | ම බ        |
| Clience de correo Thurder | bird PeepL Translate - El m G traduct                                                                                                    | or - Buscar con         |             |            |
| NethServer 7.9.2          | 009                                                                                                    |                         |             |            |
|                           | Users & Groups<br>We sh dut the entropy                                                                                                    | Create group            |             |            |
| System                    | Account provider                                                                                                    | Name Pascé,Gripof       |             |            |
|                           | Local LDAF + Details                                                                                                    | Users admin - admin     |             | Dagepoide  |
|                           |                                                                                                    | admin at                |             |            |
|                           | The second poly                                                                                                    |                         |             | -          |
|                           | CC AND A COUNT OF A COUNT OF A CO |                         | Carcel Ovan | Contributi |
|                           | Attons                                                                                                    |                         |             |            |
|                           | Ornate Uner -                                                                                                    |                         |             |            |
|                           | c tht                                                                                                    |                         |             |            |
| 2                         | Users v Alter by Users.                                                                                                    |                         |             | Total      |
|                           |                                                                                                    |                         | 00          |            |
|                           | 📑 🧮 🖉 💽 📦 🛛                                                                                                    | 9 0 < 9 = 9 4 🖬 🖬       |             |            |

*Nota:* En la figura 50, se puede evidenciar la manera en la que se crea el workgroup en Nethserver, accediendo a system y después Users & Groups. Fuente: Autoría propia.

# Figura 51

Creación de la carpeta compartida

| NethServer 7.            | 9.2009 |                                                                                      | 🌲 root -                                                                                   |
|--------------------------|--------|--------------------------------------------------------------------------------------|--------------------------------------------------------------------------------------------|
| pescel LDAP Jocal        |        | Create a new shared folder                                                           | ×                                                                                          |
| Spaarn<br>O Applications |        | Access to shared folders is possible on<br>and special access options configure an A | <b>by as guest.</b> To enable Samba authentication :<br>where Directory accounts provider. |
| Estace Cener             | 0<br>  | Name Pasti<br>Descriptor Ettersival Lapend<br>ACL Exercise © husta                   | cyneta fanold frant<br>de affany û<br>Dewel Trave                                          |
| 2<br>0)<br>11            |        |                                                                                      |                                                                                            |
|                          |        | ****                                                                                 |                                                                                            |

*Nota:* La figura 51 muestra la forma de la creación de la carpeta compartida denominada Paso9, esto se logra accediendo a Applications y luego a file server en donde se procede a configurar. Fuente: Autoría propia.

# Selección del proveedro de LDAP

Visualización de la carpeta compartida

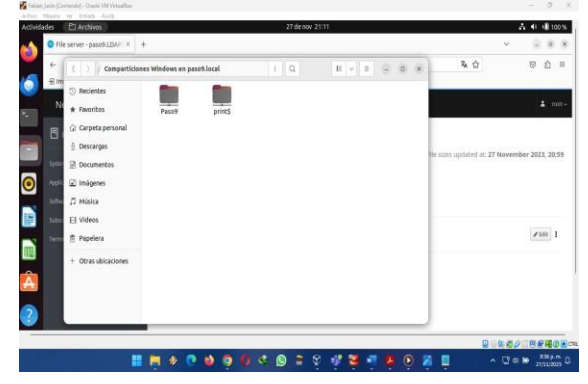

*Nota:* Desde el archivo de Ubuntu, se puede evidenciar la creación de la carpeta compartida en Nethserver, esto se logra ver en la figura 52. Fuente: Autoría propia.

#### Figura 53

Acceso a la carpeta compartida

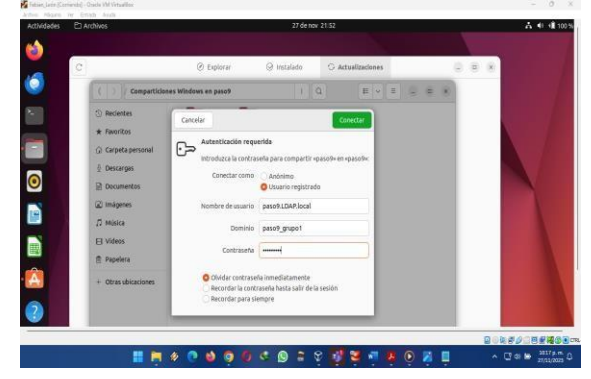

*Nota:* Al realizar clic en la carpeta compartida creada en Nethserver denominada paso 9, esta requiere un método de autenticación en donde se ingresan los datos que se asignaron al momento de crearla, esto se puede evidenciar en la figura 53. Fuente: Autoría propia.

#### Figura 54

Contenido de la carpeta compartida

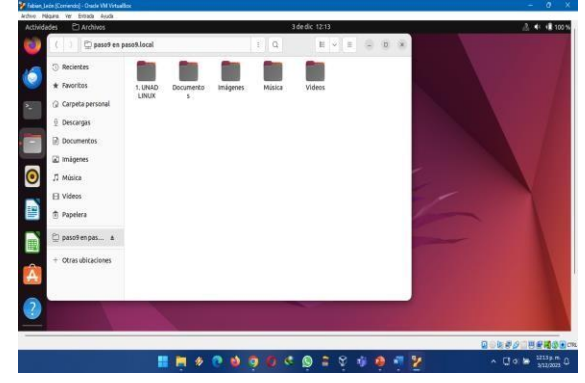

*Nota:* Al acceder a la carpeta compartida, se puede evidenciar el contenido que tiene esta; esto se detalla en la figura 54. Fuente: Autoría propia.

#### Figura 55

Acceso a la configuración de la impresora

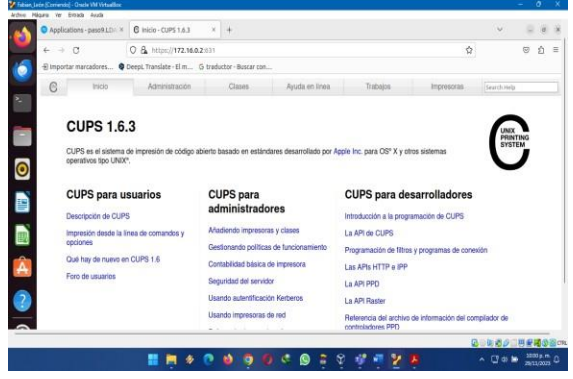

*Nota:* Desde el navegador, se accede a la ruta 172.16.0.2:631 para realizar la configuración de la impresora, esto se logra ver en la figura 55. Fuente: Autoría propia.

#### Figura 56

Agregar impresora en Nethserver

| ications - paso9 LD/ ×                                   | C Administración - CUPS 1. ×                              | +                                                                                                    | 2906 104 22 05                                                                                                    |                                                                                                    |                                                                                                    | Ý                                                                                                    | 9                                                                        | d                                                                                                    |
|----------------------------------------------------------|-----------------------------------------------------------|----------------------------------------------------------------------------------------------------|----------------------------------------------------------------------------------------------------|----------------------------------------------------------------------------------------------------|----------------------------------------------------------------------------------------------------|----------------------------------------------------------------------------------------------------|--------------------------------------------------------------------------|----------------------------------------------------------------------------------------------------|
| C.<br>xtar marcadores © 1                                | O & https://172.16.0.2.631/<br>Deepl.Translate-Elm G trad | admin<br>uctor - Busi                                                                                                    | GIT CON                                                                                                    |                                                                                                    | Ŷ                                                                                                    |                                                                                                    | 0                                                                        | ŝ :                                                                                                    |
| Inicio                                                   | Administración                                            | Clases                                                                                                    | a Ayuda en línea                                                                                                    | Trabajos                                                                                                    | Impresorias                                                                                                    | Buscar en l                                                                                                    | a ayuda                                                                  |                                                                                                    |
| Impresoras                                               |                                                           |                                                                                                    | Servidor                                                                                                    |                                                                                                    |                                                                                                    |                                                                                                    |                                                                          |                                                                                                    |
| Atadir impresora Eno<br>Administrar impresoras<br>Clases | ontrar nuevas impresoras                                  |                                                                                                    | Editar archivo configuración Ver arch<br>Ver archivo de registro de páginas<br>Configuración del servidor:                                                                                                    | ino de registro de accesos                                                                                                    | Ver activo de registro o                                                                                                    | le errores                                                                                                    |                                                                          |                                                                                                    |
| Atadir clase Administ                                    | rar clases                                                |                                                                                                    | Avanzada »<br>Compartir impresoras conecta<br>Permitir la impresión des<br>Permitir administración remota                                                                                                    | idas a este sistema<br>de Internet                                                                                                    |                                                                                                    |                                                                                                    |                                                                          |                                                                                                    |
| Administrar trabajos                                     |                                                           |                                                                                                    | Usar autentificación Kerberos     Permitir a los ususrios cancelu     Guardar información de depur                                                                                                    | (FAQ)<br>ar cualquier trabajo (no<br>ación para búsqueda o                                                                                                    | sólo los suyos propios<br>le problemas                                                                                                    | 0                                                                                                    |                                                                          |                                                                                                    |
| Subscrincion                                             | es BSS                                                    |                                                                                                    | Cambiar configuración                                                                                                    |                                                                                                    |                                                                                                    |                                                                                                    |                                                                          |                                                                                                    |
|                                                          | comos-people LDF ×<br>C<br>etar marcedores                | C C C Anteriorador - Califi 1     C C C Anteriorador - Califi 1     C C C Anteriorador - Califi 1     C C C Anteriorador - Califi 1     C C C Anteriorador - Califi 1     C C C C Anteriorador - Califi 1     C C C C C C C C C C C C C C C     C C C C C C C C C C C C C C C C C C | Announcementations & & Administration (2005) 1.1 + +<br>C O A https://12.0482.01/admin<br>tern meadows. • Prest Translet: E.m. Strateter- Announcement<br>Proce Announcement<br>Impresentations Announcement<br>Announcement<br>Class<br>Matheman memory<br>Announcementations<br>Announcementations<br>Announcementations<br>Subsectional cases<br>Subsectional cases<br>Subsection | Adversariation Code 1 Adversariation Code 1 Adversariation Co | C      C     C     C     C | Consideration of the set of the set of | Comparing Linguistics (Dec) (1995) * + * * * * * * * * * * * * * * * * * | Advisoration (1994)     Construction (1994)     Construction (1994)     C |

*Nota:* En la figura 56 se evidencia el acceso a la pestaña administración en donde se procede a agregar una nueva impresora en Nethserver. Fuente: Autoría propia.

Configuración de la conexión de la impresora

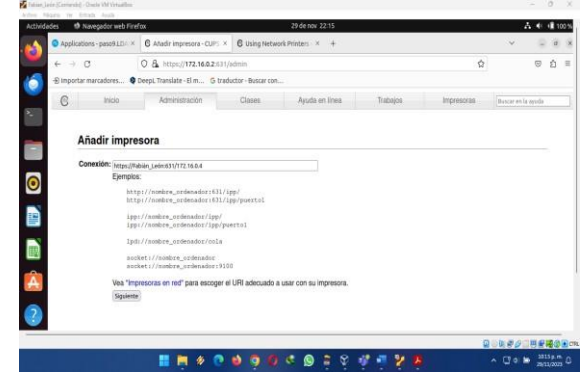

*Nota:* Se realiza la configuración de la conexión de la impresora, esto se puede evidenciar en la figura 57. Fuente: Autoría propia.

#### Figura 58

Selección del modelo de la impresora

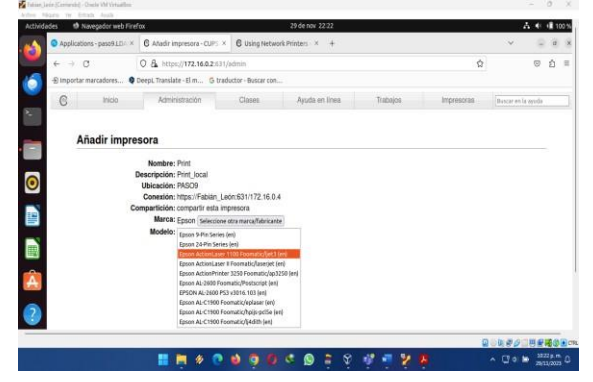

*Nota:* En la figura 58, se logra evidenciar el proceso de selección de impresora para el sistema operativo Nethserver. Fuente: Autoría propia.

#### Figura 59

Opciones predeterminadas de la impresora.

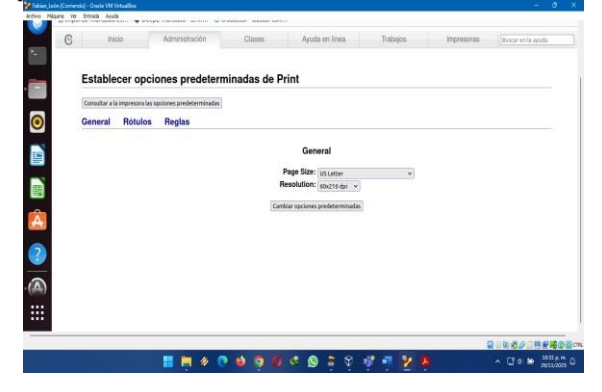

*Nota:* La figura 59 muestra las opciones predeterminadas de la impresora dentro del sistema operativo Nethserver. Fuente: Autoría propia.

#### Figura 60

Configuración final de la impresora

|                | in worehood menutes                                                          | XX -                                                                                                    |                                                               | 29 de nov 22 5                                                        | 2                                                  |                  | 20 | Δ.€ | 8 |
|----------------|------------------------------------------------------------------------------|----------------------------------------------------------------------------------------------------|---------------------------------------------------------------|-----------------------------------------------------------------------|----------------------------------------------------|------------------|----|-----|---|
| O Appl         | lications - pasc9 LDA ×                                                      | G Print - CUPS 1.6.3 ×                                                                                                    | C Using Network                                               | k Printers ×                                                          | +                                                  |                  | ~  |     | ä |
| <del>(</del> - | 0                                                                            | 0 & https://172.16.0.2:531/                                                                                                    | /printecs/Print                                               |                                                                       |                                                    | 1                | \$ |     | Ó |
| -D impo        | ortar marcadores 🍳 D                                                         | eepi. Translate - El m 😘 trad                                                                                                    | ductor - Buscar con                                           |                                                                       |                                                    |                  |    |     |   |
|                | Masterimiento                                                                | <ul> <li>Administración</li> <li>ripción: Print_local</li> </ul>                                                                                                    | os, compart                                                   | ida, predel                                                           | erminad                                            | a del servidor)  |    |     |   |
|                | Ub<br>Cont<br>Cr<br>Opciones predetern                                       | icación: Pasc9<br>rolador: Generic ESC/P Dot I<br>mexión: https://172.16.0.2.90<br>linedas: job-sheets=none, nor                                                                  | Matrix Printer Foom<br>190<br>ne media=na_letter              | alicieps9high (co<br>_8.5x11in sides=                                 | for, diglex)                                       |                  |    |     |   |
|                | Ub<br>Cont<br>Cr<br>Opciones predetern<br>Trabajos                           | icación: Paso9<br>rolador: Generic ESC/P Dot N<br>mexión: https://172.16.0.2.90<br>inadas: job-sheets=none, nor                                                                   | Matrix Printer Foom<br>190<br>ne media=na_letter              | aticleps9high (co<br>_8.5x11in sides-                                 | ior, diplex)<br>one-sided                          |                  |    |     |   |
|                | Ub<br>Cont<br>Cr<br>Opciones predetern<br>Trabajos                           | icación: Paso9<br>rolador: Generic ESCIP Dot I<br>mesión: trips://172.16.0.2.90<br>inadas: job-sheets=none, nor<br>Buscar en I                                                    | Matrix Printer Foom<br>190<br>ne media=na_letter<br>Print:    | abicleps9high (cc<br>_8.5x11in sides-                                 | for, diplex)                                       | (Bocar) (Borrar) |    |     |   |
|                | Ub<br>Cont<br>C<br>Opciones predetern<br>Trabajos<br>Mestrar trabajos comple | licetóin: Paxo9<br>rolador: Generic ESC/P Dot M<br>reakin: https://172.16.0.2.90<br>linedas: job-sheets=none, nor<br>Buscar en l<br>tades / Mostmartados las trabajas             | Matrix Pinter Foom<br>90<br>ne media=na_letter<br>Print:      | aticieps9high (co<br>_8.5x11in sides=<br>ndo 2 de 2 trabaj            | (or, diplex)<br>one-sided<br>cs activos.           | (Bocar) (Berrar) |    |     |   |
|                | Ub<br>Cont<br>Co<br>Opciones predetern<br>Trabajos                           | licetóin: Paixo9<br>rolador: Gencine: ESCOP Dot N<br>medión: tripul/172.16.0.290<br>intedas: job-sheets-mone, nor<br>Buscar en I<br>datas / Mostrar todos las trabajas<br>Usuario | Matrix Printer Fooms<br>90<br>Print:<br>]<br>Mostra<br>Tamaño | aticieps9high (cc<br>_8.5x11in sides=<br>ndo 2 de 2 trabaj<br>Páginas | (or, diplex)<br>one-sided<br>os activos.<br>Estado | Bacer Bene       |    |     |   |

*Nota:* En la figura 60, se logra evidenciar toda la información de la impresora configurada en el sistema operativo Nethserver. Fuente: Autoría propia.

#### Temática 5: VPN

Producto esperado: Implementación y configuración detallada de la creación de una VPN que permita establecer un túnel privado de comunicación con una estación de trabajo GNU/Linux. Se debe evidenciar el ingreso a algún contenido o aplicación de la estación de trabajo.

#### Figura 61

Ingresar credenciales

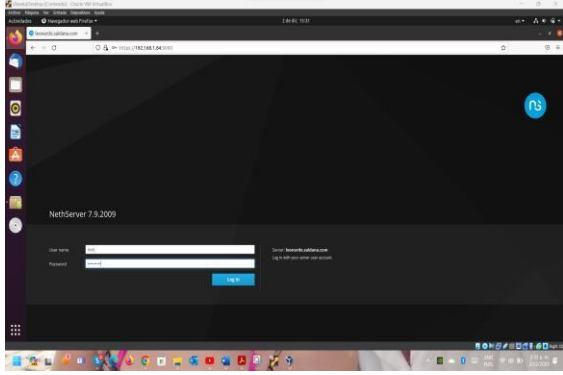

*Nota:* En la figura 61, luego de realizar la instalación de Nethserver por lo general se asigna una dirección IP junto con el puerto al cual se puede ingresar por medio del navegador, en este caso Firefox. Fuente: Autoría propia.

Ingreso Nethserver

| Network (lecourds sal) | · +:                                                                                                    |                                                                                                  |                                          |             |
|------------------------|----------------------------------------------------------------------------------------------------|--------------------------------------------------------------------------------------------------|------------------------------------------|-------------|
| + + 0                  | 0 & http://92.988.144/5290/ve/toors                                                                                                    | estimion                                                                                         |                                          | ¢ 0         |
| NethServer 7.9.20      | 909                                                                                                    |                                                                                                  |                                          | 4           |
| 🗌 lemando saldaria t   | Network                                                                                                    |                                                                                                  |                                          |             |
| <b>0</b>   1==         | Alexan review the following settings<br>a sequent is given interferences have                                                                                                    | n<br>Andre 17 addresses theng 1917' in grower interfaces haven to see provided behavior. Physica | tange the interface to radio P possible. |             |
| Applanes               | Uppresent prove                                                                                                    | The Sector                                                                                       | nije Stanjung<br>Rec                     |             |
| Annation               | tubet                                                                                                    |                                                                                                  |                                          |             |
| a land                 | Actors                                                                                                    | for no no in                                                                                     |                                          | 4.4 5.9     |
| 2                      | 14                                                                                                    |                                                                                                  |                                          | @ mutogole  |
|                        | (An (grann)                                                                                                    |                                                                                                  |                                          |             |
| •                      | G even                                                                                                    | CON 1993 1995 1.69/30 (MAS)<br>CON 1993 1995 1.69/30 (MAS)<br>More tele.                         | ¥ UP                                     | e Codgan 1  |
|                        | - Unseque                                                                                                    |                                                                                                  |                                          |             |
|                        | C end and the set                                                                                                    | DP-<br>Months                                                                                    | # DOWN                                   | @ Larlpen   |
|                        | C suid<br>mainteach                                                                                                    | Op:<br>Monie                                                                                     | ¥ sar                                    | e toripre   |
|                        |                                                                                                    |                                                                                                  |                                          |             |
|                        | and the second second s |                                                                                                  |                                          | 0×6/ 01160- |

*Nota:* En la figura 62, una vez estando en el navegador se ingresa la dirección IP junto con el número de puerto *192.168.1.64:9090* ahí se ingresa las credenciales tanto el usuario *root* y luego la clave que fue creada anteriormente para estar en el perfil de Nethserver. Fuente: Autoría propia.

#### Figura 63

Las tres zonas creadas.

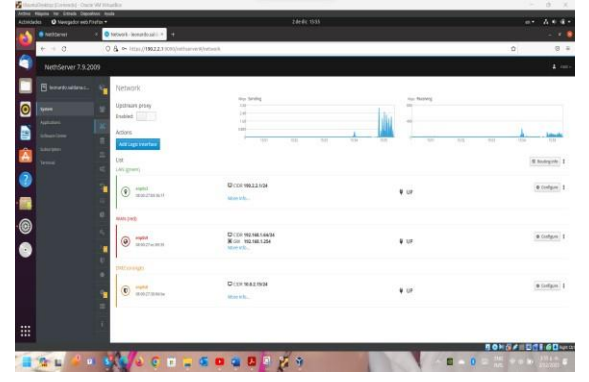

*Nota:* En la figura 63 se logra visualizar la interfaz gráfica de Nethserver; se ingresa con el perfil root y se termina de configurar Nethserver junto con sus respectivas zonas como son la Verde (LAN), roja (WAN) y la naranja(DMZ). Fuente: Autoría propia.

#### Figura 64

Descarga de OpenVPN

| childedes O Navegador web | neteen mede<br>Fonfan *                                                                      | zárák trat                                                                                             |                                                             |        | -• A                                                                                                    |
|---------------------------|----------------------------------------------------------------------------------------------|----------------------------------------------------------------------------------------------------|-------------------------------------------------------------|--------|----------------------------------------------------------------------------------------------------|
| Centra de Selfance-1      |                                                                                              |                                                                                                    |                                                             |        | -                                                                                                    |
| + = 0                     | O R ← 1011/00171 (colorithmeric)                                                             | And Child                                                                                              |                                                             |        | 0                                                                                                    |
| NethServer 7.9.           | 2009                                                                                         |                                                                                                    |                                                             |        |                                                                                                    |
| B horardo antiseas.       |                                                                                              |                                                                                                    |                                                             |        | Contraction ( 1999                                                                                       |
| 2                         | Aplicaciones (43 encontrada(s)                                                               |                                                                                                    |                                                             |        |                                                                                                    |
|                           | And planes                                                                                   |                                                                                                    | 3                                                           | 2 hist | The American American                                                                                    |
| a Share Law               | Sametan 🖓 🖬 Sametage                                                                         | As least Ba                                                                                            |                                                             |        |                                                                                                    |
| Salespine .               | a language of the language of the                                                            |                                                                                                    |                                                             |        |                                                                                                    |
| A Trees                   | · marine are it manual are                                                                   |                                                                                                    |                                                             | -      |                                                                                                    |
| 2                         | Copia de seguridad de restauración 🛛                                                         | Marktor de ancho de banda 🛛                                                                            | Frewall blocs<br>Certification and the set of several basis | a      | Business Cupe<br>Imgram de lanses Cule Senerue DP to obige<br>senate de VS                               |
| 0                         | 0                                                                                            | ٥                                                                                                    |                                                             | ٥      |                                                                                                    |
|                           | Collators Online (CCDB Collators Online (CCDB)                                               | Controlladores y herramientas DAHDI 📋<br>Consultances la renda de digeorde de Sectione Opera<br>Anexes | Defait Hotpot<br>Defait Hotpot                              | 0      | Inspectión profuncia de paquiées (DPS)<br>Mue a raideo de estimations de adder, de la cape de<br>pessees |
|                           | 0                                                                                            |                                                                                                    |                                                             | 0      |                                                                                                    |
|                           | Doder edición comunidad<br>Dater es explanários des para lisariale, every<br>evera adiación. | Corres electronics<br>lender discourse ( Mix                                                           | Senador FTF<br>Galgare senate (19 (edga)                    | α      | TariZbari<br>halibar sozana kuun kuun kenginni yilanni jar<br>desozanet V cerimise ar sesia tablos       |
|                           |                                                                                              | 0                                                                                                    |                                                             |        |                                                                                                    |

*Nota:* Luego de configurar la red de Nethserver se procede a desargar el servicio de *OpenVPN* que se realiza en la pestaña de *Software Center* se busca por el nombre y luego se da click en instalar como se observa en la figura 64. Fuente: Autoría propia.

#### Figura 65

Crear acceso directo OpenVPN

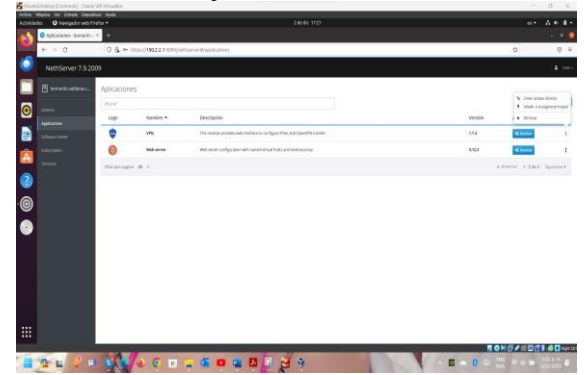

*Nota:* Para evidenciar que la descarga fue satisfactoria y sin ningún problema se dirige a la pestaña *Aplications* lugar donde quedan los servicios que se descargan allí también se puede crear un acceso directo al sercio *OpenVPN* para una mejor visibilidad y también para aprovechar sus funciones, tal como se observa en la figura 65. Fuente: Autoría propia.

Configuración OpenVPN

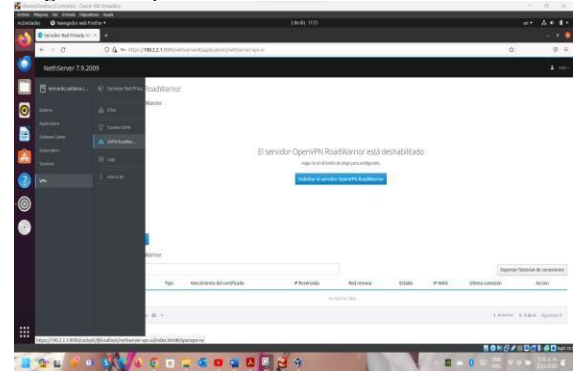

Nota: En la figura 66 se puede ver que, teniendo la aplicación (servicio) OpenVPN como acceso directo se da click y aparecen varias opciones entre ellas OVPN RoadWarrior nos dirigimos allí. Fuente: Autoría propia.

# Figura 67

Configuración OpenVPN

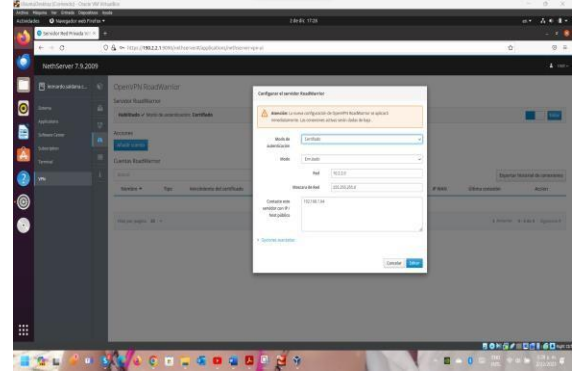

Nota: La figura 67 visualiza una ventana donde se realizará la configuración o en su defecto, se realizará la habilitación del servidor OpenVPN RoadWarrior dando click allí y se abre un formulario el cual se va a diligenciar con algunos datos específicos. Fuente: Autoría propia.

En el formulario llenamos los siguientes espacios de la siguiente forma:

- Modo de autenticación: Certificado.
- Modo: Enrutado. •
- Red: 10.2.2.0 (IP creada)
- Mascara de red: 255.255.255.0
- Conéctese a este servidor con IP/Host público: • 192.168.1.64 (IP de WAN del Nethserver

Y para terminar damos click en habilitar servidor.

#### Figura 68

Añadir cuenta

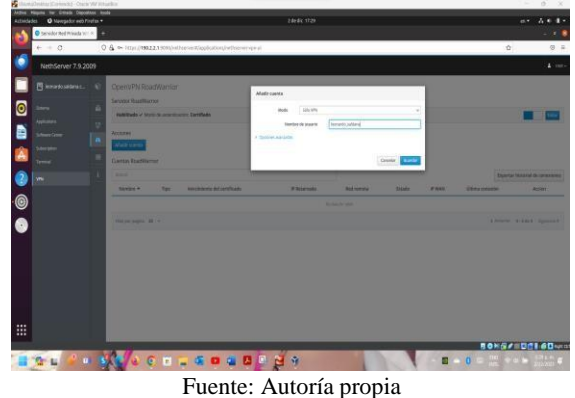

#### Figura 69

Aplicar los cambios realizados

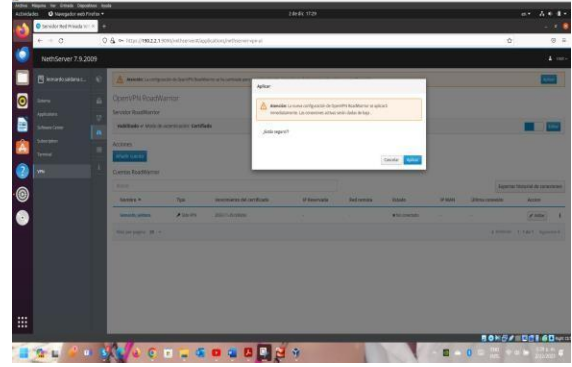

Fuente: Autoría propia

# Figura 70

Configurado la VPN y la cuenta

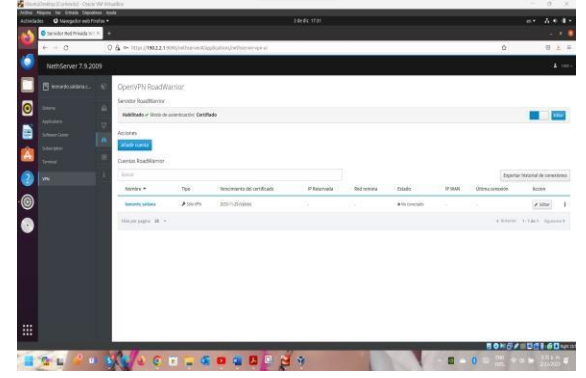

Nota: Luego de habilitar el servidor OpenVPN RoadWarrior se procede a crear una cuenta o mejor añadir una cuenta la cual es la que se va a conectar al servidor VPN como se dan cuenta solo se selecciona el modo solo VPN y luego el nombre de usuario. se da clic en aceptar y se guardan los cambios realizados tal como lo indica la figura 70. Fuente: Autoría propia.

Descarga del certificado

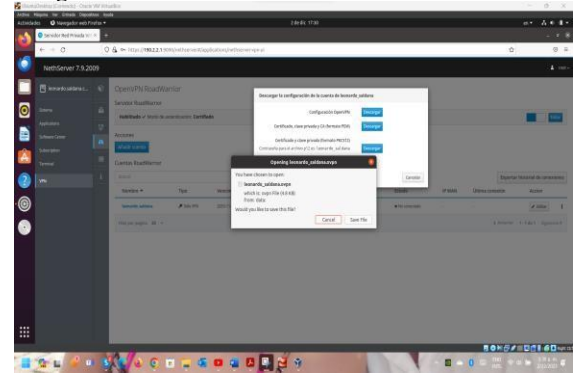

*Nota:* Teniendo listo tanto la VPN como de añadir una cuenta, se selecciona la cuenta y procede a hacer la descarga del certificado con extensión. ovpn que será guardada en descargas y el cual nos servirá para hacer la conexión como lo indica la figura 71. Fuente: Autoría propia.

# Figura 72

Añadir VPN

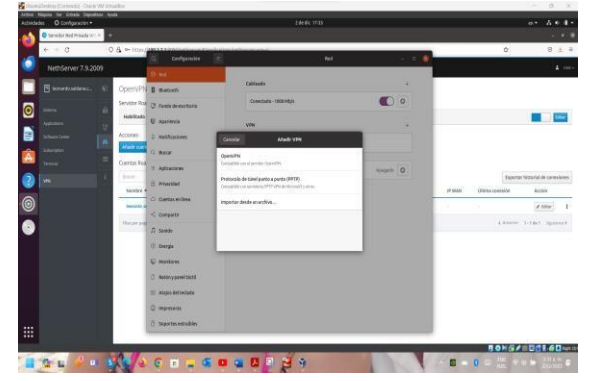

*Nota:* En la figura 72 se muestra las indicaciones para realizar las configuraciones de red del Ubuntu Desktop donde está la opción de añadir VPN se nos despliega las tres opciones en los que esta *importar desde un archivo*. Fuente: Autoría propia.

#### Figura 73

Importación del archivo .ovpn

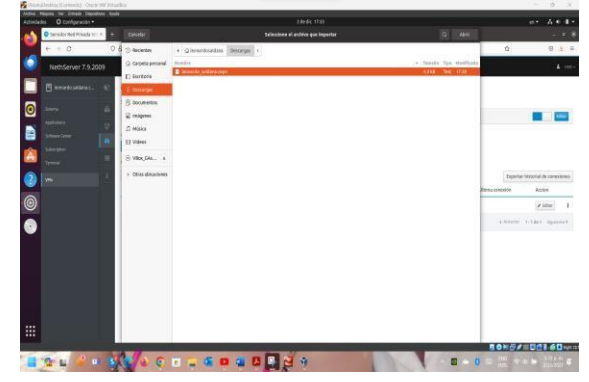

*Nota:* Luego de dar click en *Importar desde un archivo*, se puede buscar el archivo .ovpn que se descargó con anterioridad para luego darle click en *abrir* tal como lo muestra la figura 73. Fuente: Autoría propia.

# Figura 74

Acceso a añadir VPN

| + = 0             | 0 & ~ HIM     | 20 Cardianalia                          | 12                                                                                                    | Red .                          |     |              | 2      | ŵ              | 8 ±                         |
|-------------------|---------------|-----------------------------------------|----------------------------------------------------------------------------------------------------|--------------------------------|-----|--------------|--------|----------------|-----------------------------|
| NethServer 7.9    | 2009          | lb and                                  |                                                                                                    |                                |     |              | i.     |                |                             |
| 🗄 kenarkosaitanas | OpenyPN       | Page II Buttern                         | Canalar .                                                                                                    | Auto et ta                     | Net |              |        |                |                             |
|                   | Servicer Roa  | ina 🕄 Pentedenistiona                   | Method (Frid (Frid                                                                                                    |                                |     | 00           |        |                |                             |
| Appendix          | Fallificade   | THE REAL ADVITION                       | Number Instando palitana                                                                                                    |                                |     |              |        |                | 140                         |
| Sheefleer.        | Aciones       | 0 RettRactores                          | General                                                                                                    |                                |     |              |        |                |                             |
| A Designer        | Afaily some   | 0 have                                  | Finarela                                                                                                    | 192,192,144                    |     |              |        |                |                             |
| Terrori           | Cortis Roa    | TTA I Aplications                       | Autoritkación                                                                                                    |                                | - 1 | nigeto ( 0 ) |        |                |                             |
| ym.               | Law-          | (). Privaceland                         | 104                                                                                                    | Lesfister (%.5)                | -   |              |        | Especta        | e Intercental de comendores |
|                   | Nonire *      | G Cuertas avilies                       | antificate ca                                                                                                    | - interest, particular of per- |     |              | IP MAN | Othna tanaside | Actes                       |
| Ð                 | Sumarity (un  | -Congata                                | interference of the second second sec | Caratta ritania an             |     |              |        |                | # little                    |
|                   | this per page | .C. Sente                               | companieta de cheer couarrie                                                                                                    |                                | 1.0 |              |        | 4.044          | titlet Spannet              |
|                   |               | (i) dannia                              |                                                                                                    | Root & Londone Is              |     |              |        |                |                             |
|                   |               | E statute                               |                                                                                                    |                                |     |              |        |                |                             |
|                   |               | 0.0000000000000000000000000000000000000 |                                                                                                    |                                |     |              |        |                |                             |
|                   |               | The second second                       |                                                                                                    | × norm                         | 49  |              |        |                |                             |
|                   |               | D Adjecter (Collin                      | -                                                                                                    |                                | _   |              |        |                |                             |
|                   |               | U septem                                |                                                                                                    |                                |     |              |        |                |                             |
|                   |               | [] Separtic ediables                    |                                                                                                    |                                |     |              |        |                |                             |

*Nota:* La figura 74 muestra que, ya teniendo el certificado con los datos que se necesitan para la conexión, se procede a dar click en *Añadir* y luego en habilitar la conexión VPN. Fuente: Autoría propia.

Acceso a la configuración de red y VPN

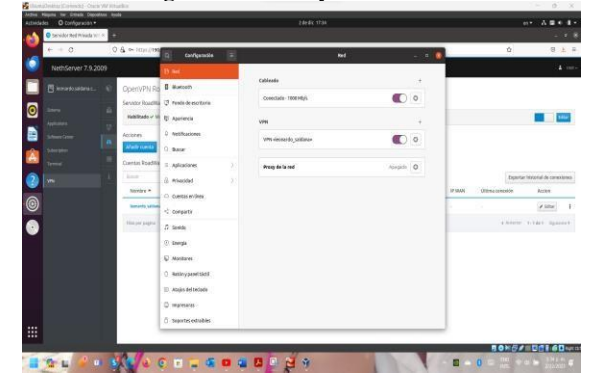

*Nota:* En la figura 75, se logra visualizar la activación de la VPN por medio de la configuración de red del Ubuntu Desktop, se procede a ingresar al perfil del Nethserver para evidenciar que la conexión haya sido exitosa. Fuente: Autoría propia.

#### Figura 76

Evidencia de la conexión en Nethserver

| Consider the of the interview. | anna -   |                        |                 |                             |           |           |                |                 |                       |                     |
|--------------------------------|----------|------------------------|-----------------|-----------------------------|-----------|-----------|----------------|-----------------|-----------------------|---------------------|
| * = 0                          | c        | & https://98223300     | Conthursion/a   | picators/hithanwispick      |           |           |                |                 | 0                     | 8 ±                 |
| Net/Gerver                     | 7.9.2009 |                        |                 |                             |           |           |                |                 |                       | 4 -                 |
| E bemerkt salte                |          | OpenVPN RoadW          | arrior          |                             |           |           |                |                 |                       |                     |
|                                |          | Servicion Road/Marrier |                 |                             |           |           |                |                 |                       |                     |
|                                |          | Haddillada or Marta de | seventuation to | rillado                     |           |           |                |                 |                       |                     |
| And and and                    |          | Accidents              |                 |                             |           |           |                |                 |                       |                     |
| - Married                      |          | Afaite cares           |                 |                             |           |           |                |                 |                       |                     |
| Terret                         |          | Cuertas RoadWarrier    |                 |                             |           |           |                |                 |                       |                     |
| lan.                           |          |                        |                 |                             |           |           |                |                 | Reporter for          | minal de careolanes |
|                                |          | Numbre +               | 7.00            | vandesieten del certificado | # keenste | Bedramota | Errado         | PAIN.           | útina corexión        | sciles.             |
|                                |          | Instantio (selatore    | Pairies         | 2010-01-04 yallaki          | 231       | 60 C      | CCCFyrington V | 142 MILLINGHOUP | To because \$53, year | # 08im 1            |
|                                |          | thermore in a          |                 |                             |           |           |                |                 |                       | The Design          |
|                                |          | Hatorogni 25 -         |                 |                             |           |           |                |                 | A Marrier 1           | Tdet Igan           |
|                                |          |                        |                 |                             |           |           |                |                 |                       |                     |
|                                |          |                        |                 |                             |           |           |                |                 |                       |                     |
|                                |          |                        |                 |                             |           |           |                |                 |                       |                     |
|                                |          |                        |                 |                             |           |           |                |                 |                       |                     |
|                                |          |                        |                 |                             |           |           |                |                 |                       |                     |
|                                |          |                        |                 |                             |           |           |                |                 |                       |                     |
|                                |          |                        |                 |                             |           |           |                |                 | 90H&/#                |                     |

*Nota:* La figura 76 se logra evidenciar que efectivamente se evidencia que la conexión ha sido exitosa. Fuente: Autoría propia.

# 4. CONCLUSIONES

En conclusión, podemos afirmar que Nethserver DHCP Server, DNS Server y Controlador de Dominio, Proxy, Cortafuegos, file server y print server y VPN son herramientas y servicios fundamentales en la administración y gestión de redes informáticas.

Nethserver DHCP Server nos permite asignar direcciones IP de forma automática a los dispositivos conectados a la red, lo cual simplifica el proceso de configuración de redes y evita conflictos de direcciones.

El DNS Server es esencial en la resolución de nombres de dominio, traduciendo los nombres de dominio en direcciones IP y facilitando la comunicación en la red. El Controlador de Dominio es un componente clave para la gestionar y administrar usuarios, grupos y políticas de seguridad en la red, asegurando un acceso controlado a los recursos.

El Proxy y el Cortafuegos son herramientas de seguridad que nos permiten controlar y monitorear el tráfico de la red, filtrando contenido no deseado y protegiendo la red contra amenazas externas.

El file server y print server son servicios que nos permiten compartir archivos y recursos de impresión en la red, mejorando la colaboración y la productividad en un entorno laboral.

La VPN (Red Privada Virtual) es una solución que nos permite establecer conexiones seguras a través de redes públicas, permitiendo a los usuarios acceder a recursos de la red de forma remota y protegida.

En resumen, la implementación de estas herramientas y servicios en una red informática nos provee de una infraestructura robusta y segura, que facilita la comunicación, el acceso a recursos y la gestión de usuarios, permitiendo a los usuarios operar de manera más eficiente en la red.

# 5. **REFERENCIAS**

- Carpetas compartidas NethServer 7 Final. (s/f). Nethserver.org. Recuperado el 14 de diciembre de 2023, de https://docs.nethserver.org/es/v7/shared\_folder.html
- NethServer operating system for the Linux enthusiast. (s/f). Nethserver.org. Recuperado el 14 de diciembre de 2023, de https://www.nethserver.org/
- Servidor DHCP y PXE NethServer 7 Final. (s/f). Nethserver.org. Recuperado el 14 de diciembre de 2023, de https://docs.nethserver.org/es/v7/dhcp.html
- *Start [NethServer wiki].* (s/f). Nethserver.org. Recuperado el 14 de diciembre de 2023, de https://wiki.nethserver.org/doku.php?id=start

*VPN* — *NethServer 7 Final.* (s/f). Nethserver.org. Recuperado el 14 de diciembre de 2023, de <u>https://docs.nethserver.org/es/v7/vpn.html</u>

Web proxy — NethServer 7 final. (s/f). Nethserver.org. Recuperado el 14 de diciembre de 2023, de https://docs.nethserver.org/en/v7/web\_proxy.html